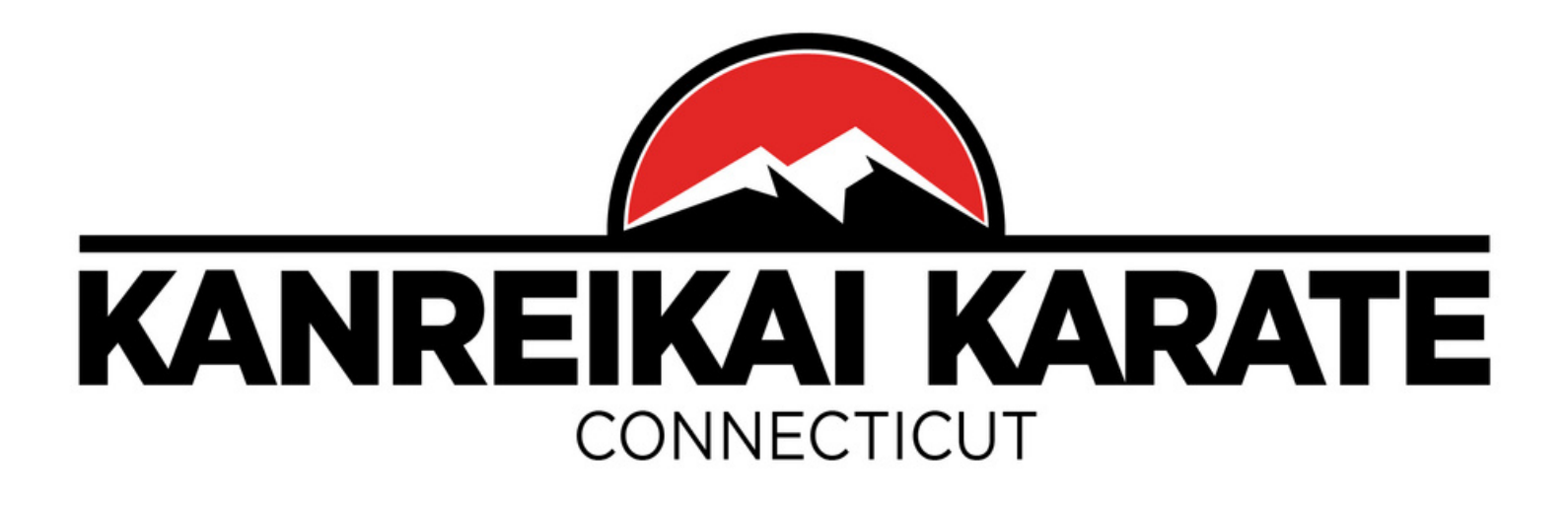

## How to Reserve a Class

To Reserve A Class:

- 1. Go to Zen Planner app
- 2. Click on the student's icon at the top left
- 3. Click on "Membership"
- 4. Select the date, using the symbol ">".
- 5. Reserve your spot or add yourself to a waitlist (if the class is full) by clicking the star next to the time slot you wish to attend (please select a class for your age and rank), the star will turn red.

Cancel your reservation by clicking again the star next to the class you can no longer attend (the star will lose its color).

If you have any questions, please let us know, call or text at 203-791-1276.

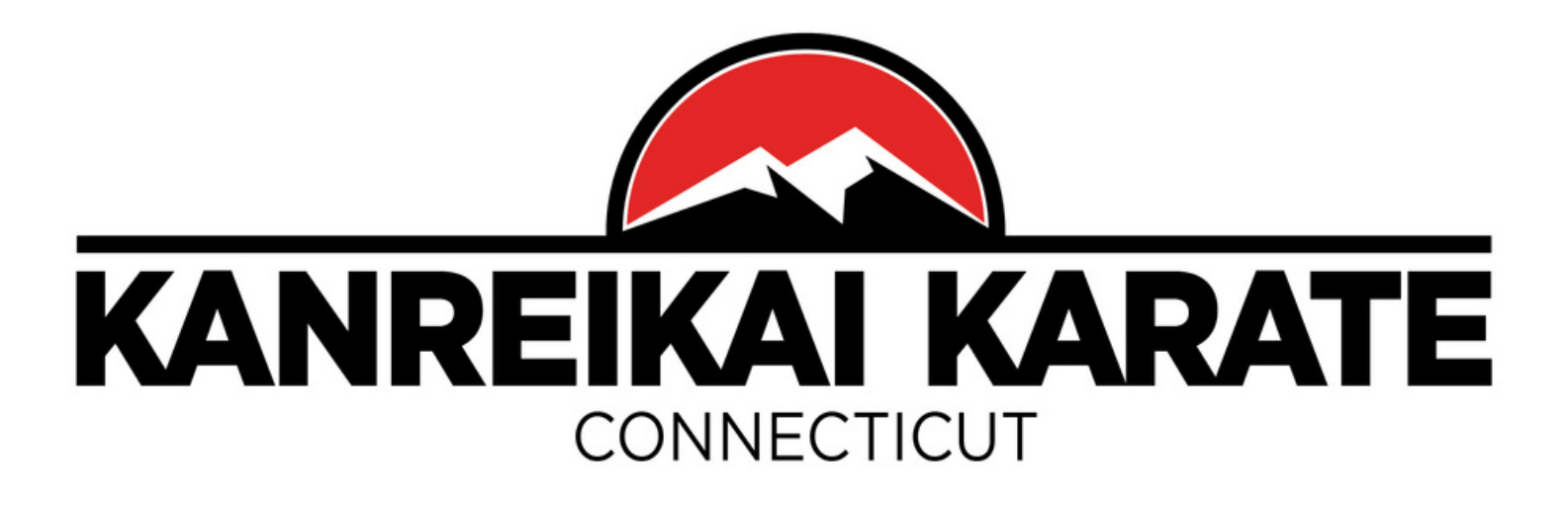

## World Kanreikai Karate Account

NB: Please <u>allow up to 48 hours</u> for the verification of your file. More services will be added over time.

We also invite you to regularly consult <u>World Kanreikai Karate website</u> and <u>Danbury Kanreikai Karate School website</u> to learn more about our organization, keep you informed of upcoming events and activities, and recent publications.

If you have any questions, please let us know, call or text at 203-791-1276. By email: <u>info@danburykarateschool.com</u>

Osu!